## KOSIS FAQ

국가통계포털 홈페이지를 이용하면서 자주 질문하는 사항들을 모아두었습니다. Q&A(문고 답하기)에 등록하기 전에 원하시는 질문과 답변을 찾아보실 수 있습니다.

- Q01. 국가통계포털 사이트에서는 어떤 서비스를 하고 있나요?
- Q02. 통계표를 보는 방법은 무엇인가요?
- Q03. 통계자료가 너무 방대하여 찾기가 어려워요.
- Q04. 서로 다른 통계표를 조합하여 새로운 '나만의 통계표'를 만들고 싶어요.
- Q05. 통계자료를 파일로 다운받으려면 어떻게 하나요?
- Q06. 통계표의 통계설명자료는 어떻게 보나요?
- Q07. 국제통계에 대해 알고 싶어요.
- Q08. e-지방지표에 대해 알고 싶어요.
- Q09. KOSIS 활용에 대한 기관(단체) 교육을 받고 싶어요.
- Q10. 회원가입 시 혜택은 무엇이 있나요?
- Q11. 회원을 탈퇴하려면 어떻게 하나요?

### Q01. 국가통계포털 사이트에서는 어떤 서비스를 하고 있나요?

편 국가승인통계 전체를 데이타베이스로 한 곳에 구축하여 국민들이 한 번의 접속으 로 쉽고 편리하게 통계자료를 이용할 수 있도록 지원하는 이용자 중심의 One-Stop 국가통계포털서비스입니다.

그 동안에는 통계작성 기관별로 따로 홈페이지를 통해 통계자료를 서비스함으로써 통계이용자는 원하는 통계를 어디에 가서 어떤 방법으로 찾아야 할 지 어려움과 불 편이 많았던 게 사실입니다.

그러나 국가통계포털 사이트에만 접속하면 간편하게 원하는 통계를 쉽고 다양하게 찾아볼 수 있으며 또한 주요통계지표, 각종 통계 컨텐츠 및 통계관련 보도자료등 정 보를 볼 수 있습니다.

국가통계포털은 국가통계 기반 강화를 통해 고품질 통계 행정 구현을 가능하게 해주 며, 통계자료 접근을 용이하게 해주는 이용자 중심의 국가통계서비스시스템입니다. 현재 300여개 기관의 통계자료를 서비스하고 있으며 계속적인 자료 구축작업을 통하 여 수록자료를 연차적으로 확대하여 서비스해 나갈 예정입니다.

## Q02. 통계표를 보는 방법은 무엇인가요?

 국가통계포털에서는 통계자료에 보다 쉽게 접근 할 수 있도록 국내통계(주제별통 계, 기관별통계, e-지방지표, 과거·중지통계), 국제·북한통계(국제통계, 북한통계)
 와 쉽게보는통계(대상별접근, 이슈별접근, 통계시각화콘텐츠), 온라인간행물 등으로 구 분하여 서비스하고 있습니다.

<u>이용 방법 보기</u>

#### 통계표 파일 서비스

통계표 목록에서 파일다운로드 아이콘을 클릭하면 통계표를 조회하지 않고 직접다운 로드 받을 수 있습니다.

또한 자료량이 많은 대량 통계표의 경우에는 미리 CSV파일로 생성하여 제공합니다.

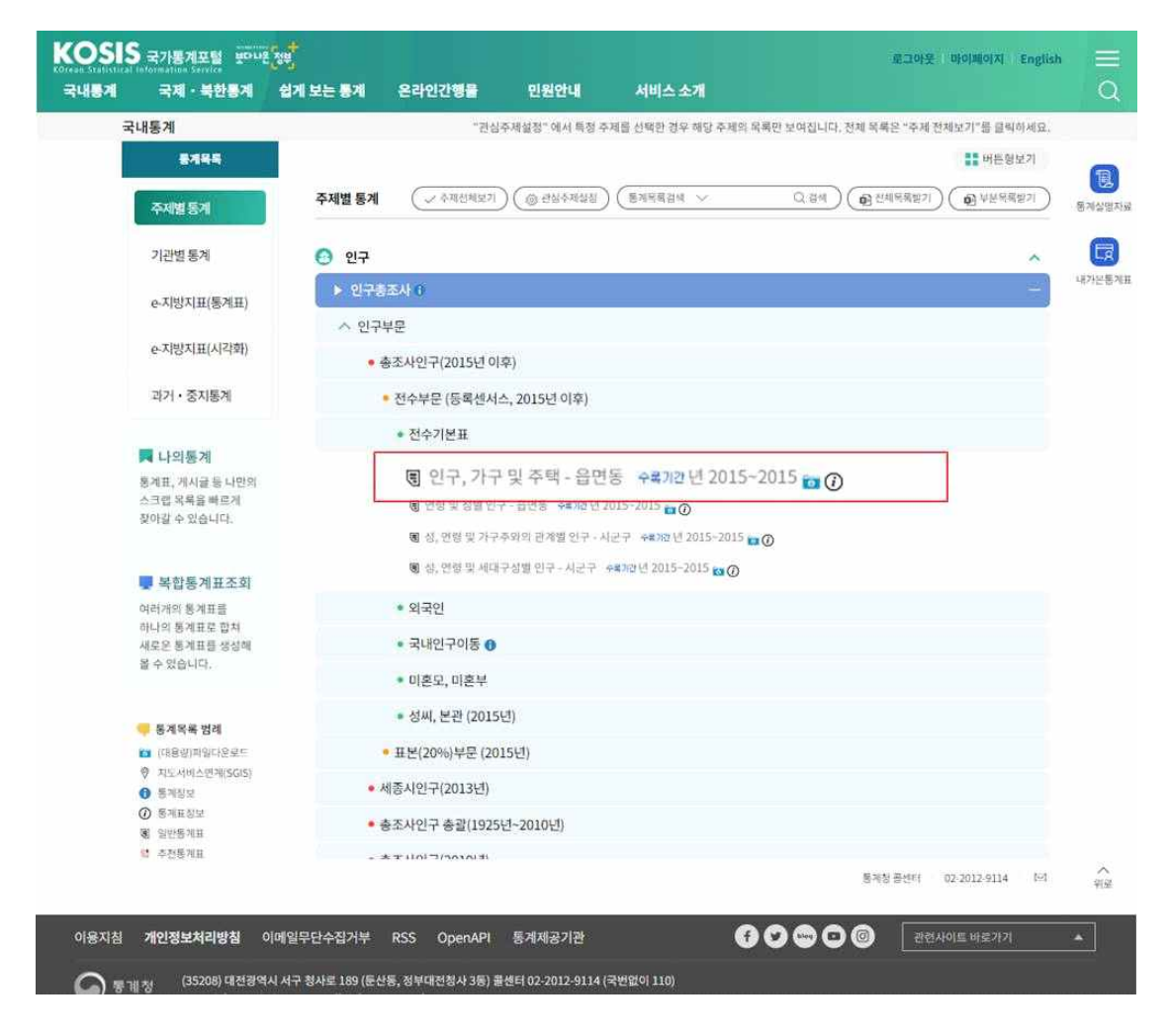

## Q03. 통계자료가 너무 방대하여 찾기가 어려워요.

국가통계포털 사이트에서는 보다 쉽게 통계표를 찾을 수 있도록 3가지의 검색 방 법을 제공하고 있습니다.

통합검색 / 통계목록 검색 / 카테고리검색

#### 1) 통합검색

검색어를 통하여 통계DB, 통계분류, 온라인간행물, 통계설명자료 등을 쉽고 편리하게 찾을 수 있습니다.

통합검색 이용방법 보기

#### 2) 통계목록 검색

주제별, 기관별 통계목록 우측의 검색창을 통해 해당 통계목록명 및 통계표명에 대한 검색결과를 확인할 수 있습니다.

- 검색창 좌측의 콤보박스를 이용하여 검색 종류(통계목록명 혹은 통계표명)를 설정 한 다음 원하는 키워드를 입력하면 그에 대한 검색결과를 확인할 수 있습니다.

- 통계목록명 검색결과 화면에서 통계목록명을 클릭하면 해당 목록화면으로 이동합니 다.

| KOSIS 국가통계포털 보다<br>Create Statistical Laboration Statistic<br>국내통계 국제 - 북한통계 | 2 <mark>())</mark><br>쉽게 보는 통계 온라?                                                                                 | 1간행을 민원안내                                                                              | 서비스 소개                                                                              | হাওণ্ট্ অংশ্লেণ্য English 🗮<br>Q                                                                                                    |
|------------------------------------------------------------------------------|----------------------------------------------------------------------------------------------------|----------------------------------------------------------------------------------------|-------------------------------------------------------------------------------------|----------------------------------------------------------------------------------------------------|
| 국내통계                                                                         |                                                                                                    | "관심주재설정" 에서 특정 :                                                                       | 주제를 선택한 경우 해당 주제의                                                                   | 의 목록만 보여집니다. 전체 목록은 "주제 전체보기"를 클릭하세요                                                                                                    |
| 통계옥록                                                                         |                                                                                                    |                                                                                        |                                                                                     | 비트형보기                                                                                                    |
| 주제별통계                                                                        | 주제별 통계 🔍 주제                                                                                                    | ।सम्म <u>प्र</u> ा) ( 🛞 सक्षकमार्थ                                                     | 통계목욕검색 ~ 인구                                                                         | <ul> <li>() 검색</li> <li>() 검색</li> <li>() 검</li> <li>() 검</li> <li>() () () () () () () () () () () () () (</li></ul> |
| 기관별통계                                                                        | '연구'에 대한 검색결과가                                                                                                    | \$84건입니다.                                                                              |                                                                                     | ×                                                                                                    |
| e-지방지표(통계표)                                                                  | 고육·훈련>한국교육종 고육·훈련>한국교육종                                                                                            | 군조사(패널) > 1. 학생의 배경 ><br>단조사(패널 <mark>)</mark> > 6. 학교의 특성과                            | · 1-1 인구통계학적 특성<br>+ 교육 > 6-1 학교의 인구통계적                                             | 석 특성                                                                                                    |
| e-지방지표(시각화)                                                                  | <ul> <li>노동 &gt; 경제활동인구조사</li> <li>노동 &gt; 경제활동인구조사</li> </ul>                                                     | > 경제활동영구총괄(공식 실업                                                                       | 률, 구직기간 4주기준, 1999.6-                                                               | -연재)                                                                                                    |
| 과거・중지통계                                                                      | 도동 > 경제활동인구조사 도동 > 경제활동인구조사 도동 > 경제활동인구조사                                                                          | > 영제율중 국구중철(구역가단)<br>> 계절조정 경제활동인구(1999<br>> 비경제활동인구 부가조사                              | (두기군, 1963~2014.12)<br>9.6~현재)                                                      |                                                                                                    |
| 📕 나의통계                                                                       | 🗅 노동 > 경제활동인구조사<br>🗅 노동 > 경제활동인구조사                                                                                 | > 비경제활동 <mark>인구(1999. 5월 이</mark><br>> 시계열 보 <mark>정(2018.2.14</mark> 공표)             | [전자료는 경제활동 <mark>인구</mark> 총괄 1<br>前 자료 > 경제활동 <mark>인구</mark> 총괄(                  | 주기준 참조)<br>구직기간 4주 기준, 1999.6~2017.12)                                                                                                    |
| 통계표, 게시귿 등 나만의<br>스크랩 목록을 빠르게<br>찾아갈 수 있습니다.                                 | <ul> <li>노동 &gt; 경제활동인구조사</li> <li>노동 &gt; 경제활동인구조사</li> <li>노동 &gt; 경제활동인구조사</li> <li>노동 &gt; 경제활동인구조사</li> </ul> | > 시계열 보 <mark>청(2018:2:14 공표)</mark><br>> 시계열 보정(2018:2:14 공표)<br>> 실업률(구직기간 4주 기준, 15 | 帝 <del>자료 &gt; 비경재활동연구 부</del><br>前 자료 > 비경제활동연구 <del>부</del><br>999. 5월 이전자료는 경제활동 | 가조사<br>직 시간 4주 기준, 1999.6~2017.12)<br>인 · 총렬 1주기준 참조)                                                                                                    |
| 💭 복합통계표조회<br>여러개의 통계표를                                                       | □ 노동 > 경세월동인구소사<br>□ 노동 > 워크넷구인구직및<br>□ 노동 > 이민자 체류실태 및<br>□ 노동 > 이민자 체류실태 및                                       | > 실업사(구의기간 4주 기준, 19<br>취업동향<br>! 고용조사 > 구 외국인고용조사<br>! 고용조사 > 이민자 체류실태 5              | /5월 이전자료는 경제활동(<br>(등록인구기준,2012~2016)<br>ఓ 고용조사(상주인구기준)                             | 신해충혈 1수가운 혐소)                                                                                                    |

| ▶ 한국교육중단조사(백성) ❹                                      |   |
|-------------------------------------------------------|---|
| ~ 1. 학생의 배경                                           |   |
| * 1-1 인구동계학적 특성                                       |   |
| 章 학생왕 전력 구조(2005) ··································· | 1 |
| ≣ (Solimit(2005) →=10 (3 2005-2005 🖬 🚱                |   |
| <ul> <li>1·2 사회경제적 지위</li> </ul>                      |   |
| <ul> <li>1-3 중학교 이전 교육경험</li> </ul>                   |   |
| * 1 4 부모의 교육적 치원                                      |   |
| 💛 2. 학교 교육 경험                                         |   |
| 💛 3. 학생 활동과 시간활용                                      |   |
| > 4. 학생의 인지적 특성                                       |   |
| - 5. 학생대 장의적·심리적 특성                                   |   |
| - 6. 학교의 특성과 교육                                       |   |

## 3) 카테고리 검색

메인화면 중앙에서 제공하는 주제별통계 아이콘을 통해 원하는 카테고리의 통계표를 찾을 수 있는 방법입니다.

| KOSIS                                                                 | ?가통계프럴 보다 <b>다</b> 온          | હિં⊎ વૈત્રા                                                  | ছপ ব্যা-১                                                            | (한동계 쉽게 보는 동                                                       | 계 온라인간    | 행을 민원안내                   | 서비스 소개                                                                                                    | 2.30/2 ajoidjojaj English                                                                                       |
|-----------------------------------------------------------------------|-------------------------------|--------------------------------------------------------------|----------------------------------------------------------------------|--------------------------------------------------------------------|-----------|---------------------------|----------------------------------------------------------------------------------------------------|----------------------------------------------------------------------------------------------------|
|                                                                       |                               |                                                              | 김색이를 안                                                               | ]력해주세요.                                                            |           |                           | ٩                                                                                                    |                                                                                                    |
|                                                                       |                               |                                                              |                                                                      | ≠인구 #코로나 #                                                         | 1인가구 《스마트 | 폰 #청소년                    |                                                                                                    |                                                                                                    |
|                                                                       |                               | 추계인구('20)<br>출생자('19)<br>합계출산율('19)<br>사망자('19)<br>기대수명('18) |                                                                      | 5,178만명<br>302,676명<br>— 0.918명<br>295,110명<br>— 82.7세<br>© 러시지프98 |           | 고용<br>2020년 10명 기존<br>< > |                                                                                                    | 27,088천명<br>60.4%<br>3.7%                                                                                       |
| -                                                                     | . <sup>1</sup> .              | - <u>`</u> `                                                 | ۵                                                                    | 6                                                                  | යා        | 20                        | - (B)-                                                                                                    | 통계시각화콘텐츠 +                                                                                                    |
| 민구                                                                    | 사회말반                          | 범죄 - 안전                                                      | 77.8                                                                 | 소득・소비・자산                                                           | 보건        | 배지                        | 교육·문헌                                                                                                    |                                                                                                    |
| 俞                                                                     | 99                            | 22                                                           |                                                                      |                                                                    |           | M.C.                      | 5                                                                                                    |                                                                                                    |
| 추거                                                                    | 운학·여가                         | 정보통신                                                         | 과학·기술                                                                | 환경                                                                 | 에너지       | 농렴                        | 수산                                                                                                    |                                                                                                    |
|                                                                       |                               | in the second                                                | 277                                                                  | GES                                                                | HOR       | (@)                       | ŏ                                                                                                    | 버렇차트로 보는 풍계 - 풍계로 보는 자화상                                                                                        |
| 경제일반 + 경기                                                             | 기업경양                          | 광업 · 제조업                                                     | 컨설                                                                   | 28-84                                                              | 乐态印       | Al⊎l≏                     | 임금/물가                                                                                                    | елини на открыти на открыти на елини на елини на открыти на открыти на открыти на открыти на открыти на открыти |
|                                                                       |                               |                                                              | <b>6</b> 80                                                          | e.                                                                 | (7.9A     |                           |                                                                                                    |                                                                                                    |
| 국민괜정                                                                  | . <u>1111</u> .<br>정부 · 제정    | 28                                                           | 무역 - 국제수지                                                            | -1)<br>국토야왕                                                        | মণ্ডস     |                           |                                                                                                    |                                                                                                    |
| <b>최근수록자료</b> 보도<br>• 동업법인정보회수준및표<br>• 오피스텔가격동향조사<br>이용자정 <b>개</b> 인전 | 자료 공지사항<br>양도조사<br>양보처리방침 이예일 | + KO:<br>· 동<br>· 남과<br>우년수전거부 RSS                           | 5 <b>15 길라감이</b> Q8<br>개표에서 내가 원하는 차<br>가 원하는 형태대로 통계<br>OpenAPI 통계제 | A FAQ                                                              | +         | Hart Amia                 | >=====<br>2<br>3<br>3<br>112 = =<br>10<br>10<br>10<br>10<br>10<br>10<br>10<br>10<br>10<br>10<br>10<br>10<br>10 | 300년 전法     ● 귀양전法       300년 전法     ● 귀양전法       3     ● 귀양전法       3     ● 귀양전사(16 년 22 개)                    |

Q04. 서로 다른 통계표를 조합하여 새로운 '나만의 통계표'를 만들고 싶어요.

면 국가통계포털에서는 통계자료의 다양한 활용을 위하여 KOSIS에서 제공하는 두 개 이상의 통계표를 결합하여 원하는 통계표를 새롭게 구성할 수 있도록 복합 통계표 기능을 제공하고 있습니다.

#### 1) 이용안내

• 로그인한 경우에만 이용 가능합니다.

• 복합통계표 조회후 스크랩 저장을 할 수 있으며 스크랩 저장된 복합통계표는 '나의 통계'에서 지속적으로 확인할 수 있습니다.

#### [제약사항]

- 선택한 통계표는 주기(월, 분기, 연 등)가 동일한 경우에만 사용이 가능합니다.

#### 2) 복합통계표 이용방법

🛐 예. 우리나라에 거주하고 있는 외국인 관련 통계표를 모아, 새로운 통계표 생성

| 통계조사명      | 통계표명           | 수록기간        |
|------------|----------------|-------------|
| 통계청, 인구총조사 | 성별 외국인-시군구     | 년 2015~2018 |
| 통계청, 인구총조사 | 성 및 연령별 외국인-시도 | 년 2015~2018 |

#### ① 로그인을 합니다.

| KOSI | S 국가통계포털 보다나                                                     | E 2010 E 2011 MILA OLUD                                                                   | Ξ       |
|------|------------------------------------------------------------------|-------------------------------------------------------------------------------------------|---------|
| 국내통계 | 국제·북한통계                                                          | 쉽게 보는 통계 로그인페이지로 이동하시겠습니까?                                                                | Q       |
| ÷    | 국내통계                                                             | ·                                                                                         |         |
|      | 통계목록                                                             |                                                                                           | a       |
|      | 주제별통계                                                            | <b>주제별 통계</b> (✓ 수재신체보기) (◎ 관심수재실정) (흥개목록감례 ✓ 홍조사인구 (○ 검석) (④ 신체목록합기) (④ 산본목록합기)          | 통계실명자료  |
|      | 기관별통계                                                            | 0 인구                                                                                      | G       |
|      | e-지방지표(통계표)                                                      | <ul> <li>사회일반</li> <li>비죄 - 아저</li> </ul>                                                 | 472874世 |
|      | e-지방지표(시각화)                                                      | <ul> <li>○ ± 5</li> </ul>                                                                 |         |
|      | 과거・중지통계                                                          | ○ 소득·소비·자산 조득·소비·자산                                                                       |         |
|      | 나의동계<br>동계표, 게시글 등 나만의<br>스크랩 목록을 빠르게<br>찾아갈 수 있습니다.             | <ul> <li>2 년</li> <li>※ 복지</li> <li>값 교육 · 훈련</li> <li>③ 주거</li> <li>※ 문화 · 여가</li> </ul> |         |
|      | 북합동계표조회<br>여러개의 통계표를<br>하나의 통계표로 합쳐<br>새로운 통계표를 생성해<br>볼 수 있습니다. | <ul> <li>값 정보통신</li> <li>값 과학・기술</li> <li>값 환경</li> <li>값 에너지</li> </ul>                  |         |
| -    | 👎 통계목록 범례                                                        | · · · · · · · · · · · · · · · · · · ·                                                     |         |
|      | <ul> <li>(대용경)파일다운로드</li> <li>♥ 지도서비스면계(SGIS)</li> </ul>         | <ul> <li>♥ 72</li> <li>♥ 경제일반・경기</li> </ul>                                               |         |
|      | <ul> <li>중계정보</li> <li>중계표정보</li> <li>일반통계표</li> </ul>           | <ul> <li>⑦ 기업경영</li> <li>⑦ 광업 • 제조업</li> </ul>                                            |         |
|      | <ul> <li>주천동계표</li> <li>시계영단철동계표</li> </ul>                      | (i) 건설                                                                                    | ~ 위로    |

 ② 『통계표 선택』 메뉴에서 복합통계표 조회 구분(단순형, 고급형)을 선택 후 통계표 를 선택합니다.

| 목압통계표 🔮 | 14 - 192                                   |                       |                 |
|---------|--------------------------------------------|-----------------------|-----------------|
| 통계표선택   | 항목-분류설정 시점선택 복합통계표 [단순                     | 정)                    |                 |
| 단순형     | 주제별 >>                                     | 통계목록검색 🗸              | Q 검색 (현 전체목록받기) |
| 고급형     | ◎ 인구                                       |                       | ^               |
|         | ▶ 인구총조사                                    |                       | -               |
|         | ∧ 인구부문                                     |                       | •               |
|         | <ul> <li>총조사인구(2015년 이후)</li> </ul>        |                       |                 |
|         | <ul> <li>전수부문 (등록센서스, 2015년 이후)</li> </ul> |                       |                 |
|         | <ul> <li>전수기본표</li> </ul>                  |                       |                 |
|         | • 외국인                                      |                       |                 |
|         | ●성별 외국인-시군구 수록개관 년 2015-                   | 2019 @                |                 |
|         | ■중 및 연량별 외국인-시도 수록개2년 2                    | 2015-2019             |                 |
|         | 평성 및 현재 국적별 외국인-시도 수류가                     | 2년 2015~2019 🕖        |                 |
|         | · · · · · · · · · · · · · · · · · · ·      | 수복가전 년 2015~2019 🕜    |                 |
|         | ·····································      | 사도 유통개가 년 2015-2019 ① |                 |
|         | A010111231000110                           |                       |                 |
|         | 복합통계표 정보                                   |                       | 향목분류설정          |
|         | 동계조사명                                      | 동계표명                  | 수록기간 일괄삭제       |

③ 『항목·분류 설정』 메뉴 에서 선택한 통계표들의 분류 및 항목을 선택하여 추가한 후 저장합니다.

| 계  | 국제・북한통계 | 쉽게 보는 통계                              | 온라인간행물           | 민원안내        | 서비스 소기    | 8                 |                       |           |
|----|---------|---------------------------------------|------------------|-------------|-----------|-------------------|-----------------------|-----------|
| 복합 | 통계표 🕗   |                                       |                  |             |           |                   |                       |           |
|    | 통계표선택   | 항목·분류설정                               | 사점선택             | 복합통계표 [단순형] |           |                   |                       |           |
|    | 단순형     | NE 10 11 311                          | 지테 하모, 브로 개스/그   | x.          |           |                   | ANNEXIM               |           |
|    |         | 5.144 0.4                             | LINGS LTXT       | κ.          |           |                   | and the second second |           |
|    | 고급형     |                                       | 통계조사명            |             |           | 통계표명              | 수록기간                  | 일광삭제      |
|    |         |                                       | 여성가족부, 가족실태조사    |             | 가정에서 직접 조 | 리할 경우 어려운 점(2010) | 51/1 2010 - 1         | 2010 설정완료 |
|    |         |                                       | 여성가족부, 가족실태조사    |             | 가족과 함께    | 하는 식사 現수(2010)    | 5년 2010 ~ 2           | 2010 설정완료 |
|    |         |                                       |                  |             |           |                   |                       |           |
|    |         | 가족과 함께                                | l 하는 식사 횟수(2010) |             |           |                   |                       | মস্ত      |
|    |         | 항목 구분                                 | 1 7 8 2 7 8 1    |             |           |                   | (단어검색                 | Q 214)    |
|    |         |                                       |                  |             |           |                   |                       |           |
|    |         | · · · · · · · · · · · · · · · · · · · | e .              |             |           | 선택의 항문 (반드시 1개 이상 | (1985)(어야 판)          | 1         |
|    |         | 사레수                                   |                  |             | ÷         | 0[77]             |                       | ^         |
|    |         | 01/71<br>01/22 1                      | 지이사              |             |           |                   |                       |           |
|    |         | 幸 2-3                                 | 121              |             |           |                   |                       | _         |
|    |         | 卒 1 刻                                 |                  |             | -         |                   |                       |           |
|    |         | - 구분1                                 | <= •    1 •  /1  |             |           |                   |                       |           |
|    |         | 전체 분                                  | 序盘<br>           |             |           | 선택된 분류값 (반드시 1개 이 | 상 선택되어야 함)            |           |
|    |         | パマキ                                   | e ol ai          |             | • »       | 가구주 학력            |                       | ^         |
|    |         | 거주 2                                  | 이역 규모<br>MEN     |             |           |                   |                       |           |
|    |         | 가구족                                   | · 혼인상태           |             |           |                   |                       | 101       |
|    |         | 맞쒏이                                   | ( cd 17          |             |           |                   |                       | ×         |
|    |         | ☑ 구분2                                 | <= • 1 • /1      |             |           |                   |                       |           |
|    |         | 전체 문제                                 | R 22             |             |           | 선택된 분류값 (만드시 1개 이 | 상 선택되어야 함)            |           |
|    |         |                                       |                  |             |           |                   |                       | ÷         |

 ④ 복합통계표 조회 구분이 고급형인 경우 『자료매핑 설정』 메뉴에서 분류 및 항목 매핑을 설정 후 저장합니다.

| OSIS | ,<br>국가통계포털 보다나 | <b>S</b> # |                 |             |                 |                        | 로그아웃 아이페이지 English | 1        |
|------|-----------------|------------|-----------------|-------------|-----------------|------------------------|--------------------|----------|
| 국내통계 | 국제・북한통계         | 쉽게 보는 통계   | 온라인간행물          | 민원안내        | 서비스 소개          |                        |                    |          |
| 복합   | 통계표 📀           |            |                 |             |                 |                        |                    |          |
|      | 통계표선백           | 항목-분류설정    | 자료매핑 설정         | 시점선택        | 복합통계표 [고급형]     |                        |                    |          |
|      | 단순형             | 분밖 애빙 실    | · 정 [시점 우선순위 미실 | 정 선택으로 항목 미 | 평실정을 사용할 수 없습니! | a.j                    | 시점순위 선택 시점선택       | 87<br>87 |
|      | 고급형             | [1]        | 가정에서 직접 조리할 경우  | 어려운 점(2010) | 6               | 2] 가족과 함께 하는 식사 횟수(20: | .0) 상태             | 187      |
|      |                 | 120        | 구분1             |             |                 | 구분1 •                  | 미설정                |          |
|      |                 |            | 구분1             |             |                 | 구분1 *                  | 미설정                |          |
|      |                 |            | 구분2             |             |                 | 구분2 *                  | 미설정                |          |
|      |                 |            | 구분1             |             |                 | 구분1 -                  | 마설청                |          |
|      |                 |            | 구尼1             |             |                 | 구분1 ~                  | 마설정                |          |
|      |                 |            | 항목              |             |                 | 항목                     | 설정완료               |          |
|      |                 | 분류값및 형     | ]목 매평 설정        |             |                 | 매평안함(일콜)               | 영칭매평 초기화 저장        |          |
|      |                 | ○행선택       |                 | [1] 구분1     |                 |                        | [2] 구분1            |          |
|      |                 |            |                 | 가구 소득       |                 |                        | 지정안함 🗸             |          |
|      |                 |            |                 | 매핑안함        |                 |                        | 2)中井 = 🗸           |          |

⑤ 『시점선택 메뉴』에서 복합통계표로 조회 할 시점을 선택 후 통계표 조회 버튼 (통계표조회)을 클릭합니다.

| 871 ± 231) 02127<br>10 • ∼ 2019 • C        |
|--------------------------------------------|
| 5%#±≤\$)<br>10 • ~ 2019 • C                |
| 5 स स ऊर्थ) 02127<br>10 •   ~   2019 •   C |
| 10 • ] ~ [2019 • ] (                       |
| 2013                                       |
|                                            |
|                                            |
|                                            |
|                                            |
| 9                                          |
|                                            |
|                                            |
|                                            |
|                                            |
|                                            |
|                                            |
|                                            |
|                                            |
|                                            |
|                                            |
|                                            |
|                                            |
|                                            |
|                                            |
|                                            |
|                                            |

- ⑥ 관심지표만 모은 새로운 통계표가 생성되면서 복합통계표 조회화면으로 이동합니 다.
- 단순형 복합통계표

| A BALSTATISTICAL | 국가통계포털 보다. | -24 <b>5</b> |            |                 |                     |         |             | 로그아웃 마이페이지 Englis    | h) |
|------------------|------------|--------------|------------|-----------------|---------------------|---------|-------------|----------------------|----|
| 计통계              | 국제 • 북한통계  | 쉽게 보는 통계     | 온라인간행물     | 민원안내            | 서비스 소개              |         |             |                      |    |
| 복힘               | 밥통계표 🕜     |              |            |                 |                     |         |             |                      |    |
|                  | 통계표선택      | 항목·분류설정      | 시점선택       | 복합통계표[단순형]      |                     |         |             |                      |    |
|                  | 단순형        | 시점선택         |            |                 | 항                   | 목·분류(2) | × 시점(1) = 2 | / 10,000 동계표 조회 미리보기 |    |
|                  | 고급형        |              |            |                 |                     |         |             | 14 2010 • ~ 2019 • Q | Î  |
|                  |            |              | 동계조사명      | 87              | 1#8                 | 수책·     | 712         |                      |    |
|                  |            | 여성가          | 족부, 가족실태조사 | 가정에서 직접 조<br>(2 | 비밀 경우 어려운 점<br>)10) | 5년 2010 | 0-2010      | 2019                 | 5  |
|                  |            | 여성가          | 족부, 가족실태조사 | 가족과 맘께 하는       | (식사 휫수(2010)        | 5년 2010 | 0 - 2010    | 2018                 |    |
|                  |            |              |            |                 |                     |         |             | 2016                 |    |
|                  |            |              |            |                 |                     |         |             | 2015                 |    |
|                  |            |              |            |                 |                     |         | L           | 2010                 |    |
|                  |            | 비리모기         | 授得1        | 坐祭2             | <b>是</b> 将3         | 단위      | 2010        |                      |    |
|                  |            | 사례 수         | 가구 소득      | 100만원 미만        | 사례 수                |         | 1           | 23                   |    |
|                  |            | 사례수          | 가구 소득      | 100만원 미만        | 사례수                 |         | 2           | 09                   |    |
|                  |            |              |            |                 |                     |         |             |                      |    |
|                  |            |              |            |                 |                     |         |             |                      |    |
|                  |            |              |            |                 |                     |         |             |                      |    |
|                  |            |              |            |                 |                     |         |             |                      |    |
|                  |            |              |            |                 |                     |         |             |                      |    |
|                  |            |              |            |                 |                     |         |             |                      |    |
|                  |            |              |            |                 |                     |         |             |                      |    |
|                  |            |              |            |                 |                     |         |             |                      |    |
|                  |            |              |            |                 |                     |         |             |                      |    |
|                  |            |              |            |                 |                     |         |             |                      |    |
|                  |            |              |            |                 |                     |         |             |                      |    |

## - 고급형 복합통계표

| 10.4 | 국제ㆍ북한동계 | 쉽게 보는 동계    | 온라인간행물       | 민원안내     | 서비스 소개               |          |            |                     |
|------|---------|-------------|--------------|----------|----------------------|----------|------------|---------------------|
| 복힡   | 남통계표 🕜  |             |              |          |                      |          |            |                     |
|      | 통계표선백   | 항목·분류설정     | 자료매핑 설정      | 시점선택     | 복합통계표 [고급형           |          |            |                     |
|      | 단순형     | 시점선택        |              |          | 4                    | 방목·분류(2) | × 시점(1)=2/ | 10,000 동계표 조회 미리보기  |
|      | 고급형     |             |              |          |                      |          | Γ          | 년 2010 • ~ 2019 • Q |
|      |         | 97<br>11    | 동제소사영        | 가정에서 직접  | 5세표명<br>조리할 경무 어려운 점 |          | 112        |                     |
|      |         | 여성가         | 속부, 가족실태소사   |          | (2010)               | 5년 2010  | - 2010     | 2019                |
|      |         | 여성가         | 족부,가족실태조사    | 가족과 함께 ( | 바는 식사 횟수(2010)       | 5년 2010  | - 2010     | 2017                |
|      |         |             |              |          |                      |          |            | 2016                |
|      |         |             |              |          |                      |          |            | 2015                |
|      |         |             |              |          |                      |          |            | 2010                |
|      |         | <b>2</b> 14 | 분류1          | 분류2      | 授祭3                  | 단위       | 2010       |                     |
|      |         | 100 mar 22  | 가구 스튜        | 100만원 미만 | 사례 수                 |          | 12         | 23                  |
|      |         | 사례 수        | 2.1.1.000 mL |          |                      |          |            |                     |
|      |         | 사례 수<br>사례수 | 가구 소득        | 100만원 미만 | 사례수                  |          | 20         | 9                   |
|      |         | 사례 수<br>사례수 | 가구소득         | 100만원 미만 | 사례수                  |          | 20         | <u>er</u>           |
|      |         | 사례수         | 가구소득         | 100만원 미만 | 사례수                  |          | 20         | 99                  |
|      |         | 사례수         | 가구 소득        | 100단원 미단 | 사례수                  |          | 20         | 99                  |
|      |         | 사례수         | 가구 소득        | 100만원 미만 | 사례수                  |          | 20         | 99                  |
|      |         | 사례 수<br>사례수 | 가구 소득        | 100만원 미만 | 사례수                  |          | 20         | 99                  |
|      |         | 사례 수<br>사례수 | 가구 소득        | 100만원 미만 | 사례수                  |          | 20         | 99                  |
|      |         | 사례 수<br>사례수 | 가구 소득        | 100만원 미만 | 사례수                  |          | 20         | 99                  |
|      |         | 사례 수<br>사례수 | 가구 소득        | 100안원 미만 | 사례수                  |          | 20         | 99                  |

⑦ 복합통계표를 스크랩(★)하여 '나의 통계' 메뉴에서 확인할 수 있으며, 새로운 통 계자료 공표시 계속 이용 가능합니다.

| KOSIS<br>국내통계 | 국가통계포털 보다내온 전<br>Stormation Service<br>국제·북한통계 술 | ★<br>에 보는 통계 온라인간행물                                       | 민원안내 서비스 소기                   | 78               | 로그아운 마이페이지 English          | ≡<br>Q |
|---------------|--------------------------------------------------|-----------------------------------------------------------|-------------------------------|------------------|-----------------------------|--------|
| 0             | 이페이지                                             |                                                           |                               |                  |                             |        |
|               | 나의통계                                             | 나의 통계                                                     |                               |                  | (मि) श्रेम्                 | 1      |
|               | 나의질문/의견                                          | ③ 나의 통계 카테고리 관리                                           | 인재성님의 방                       |                  | <u>থিয়</u><br><b>+</b> ম্ব | 통계실명자료 |
|               | 회원정보수정                                           | <ul> <li>인재성님의 방</li> <li>통계</li> </ul>                   | - 번호 구분                       | 동계표명             | 최종갱신일 스크랩일                  | 내가본통체표 |
|               | 회원탈퇴                                             | ▶ 광공업생산지수                                                 | 1 복합통개표                       | test31e212       | 2020-11-24 2020-11-24       |        |
|               |                                                  |                                                           | 2 복합통계표                       | test342          | 2020-11-24 2020-11-24       |        |
|               |                                                  |                                                           | 3 복합통개표                       | testee2r         | 2020-11-24 2020-11-24       |        |
|               |                                                  |                                                           | Total: 3 Page: 1/1            | « < <b>1</b> > » | ्रथ्य)                      |        |
|               |                                                  |                                                           |                               |                  | 통계서비스기획과 영경운 전              | 위로     |
| 이용지침          | 개인정보처리방침 이메                                      | 일무단수집거부 RSS OpenAf                                        | 이 통계제공기관                      | 600              | - 💿 💿 권련사이트 바로가기            | •      |
| 🕥 হল          | 청 (35208) 대전광역시 A<br>Copyright Statistics        | i구 청사로 189 (둔산동, 정부대전청사 3돋<br>Korea. All rights reserved. | ) 콜센터 02-2012-9114 (국번없이 110) |                  |                             |        |

⑧ 자세한 사용방법은 복합통계표 매뉴얼에서 확인하실 수 있습니다.

<u>복합통계표 매뉴얼 보기</u>

Q05. 통계자료를 파일로 다운받으려면 어떻게 하나요?

통계표 다운로드는 목록에서 직접다운로드와 통계표 조회화면에서 다운로드 받으실 수 있습니다.

### 1) 목록에서 직접다운로드 받기

| 인구                          |                                                                                                    |                                                                                                   |                                                               |                                                 |                                        |                                                                    |                     |
|-----------------------------|----------------------------------------------------------------------------------------------------|---------------------------------------------------------------------------------------------------|---------------------------------------------------------------|-------------------------------------------------|----------------------------------------|--------------------------------------------------------------------|---------------------|
| · 인구총조사                     | 0                                                                                                    |                                                                                                   |                                                               |                                                 |                                        |                                                                    |                     |
| ∧ 인구부문                      |                                                                                                    |                                                                                                   |                                                               |                                                 |                                        |                                                                    |                     |
| • 총조시                       | ·인구(2015년 이후)                                                                                                    |                                                                                                   |                                                               |                                                 |                                        |                                                                    |                     |
| • 전4                        | ›부문 (등록센서스, 2015년 이후)                                                                                                    |                                                                                                   |                                                               |                                                 |                                        |                                                                    |                     |
| •                           | 전수기본표                                                                                                    |                                                                                                   |                                                               |                                                 |                                        |                                                                    |                     |
|                             | 亂 인구, 가구 및 주택 - 읍면동 ↔≤>>> 년 2015~2015 📷                                                                                                    | D                                                                                                 |                                                               |                                                 |                                        |                                                                    |                     |
|                             | and the second second                                                                                                    |                                                                                                   |                                                               |                                                 |                                        |                                                                    |                     |
|                             |                                                                                                    |                                                                                                   |                                                               |                                                 |                                        |                                                                    |                     |
|                             | 통계표파일서비스                                                                                                    |                                                                                                   |                                                               |                                                 |                                        |                                                                    |                     |
|                             | 통계표파일서비스                                                                                                    |                                                                                                   |                                                               |                                                 |                                        |                                                                    | 10                  |
|                             | 통계표파일서비스<br>자료량이 많은 통계표를 미리 CSV파일로 생성하여                                                                                                    | 1 제공합니다.                                                                                          |                                                               |                                                 |                                        |                                                                    |                     |
|                             | <ul> <li>동계표파일서비스</li> <li>자료량이 많은 통계표를 미리 CSV파일로 생성하여</li> <li>통계표명 인구, 가구 및 주택 - 음편동(201)</li> </ul>                                                                                                    | 1 제공합니다.<br>5}, 시군구(20                                                                            | 16-)                                                          |                                                 |                                        |                                                                    |                     |
|                             | <ul> <li>동계표파일서비스</li> <li>자료량이 많은 통계표를 미리 CSV파일로 생성하여</li> <li>통계표명 인구, 가구 및 주택 - 옵션등(201)</li> <li>기본정보 소재, 주석, 단위, 분류값 등 동계</li> </ul>                                                                                                    | 1 제공합니다.<br>5), 사군구(20<br>1표정보제공 (                                                                | 16-)<br>통계표:                                                  | 기분정보 다음                                         | 2로드 ↓                                  | )                                                                  |                     |
|                             | 동계표파일서비스         자료량이 많은 통계표를 미리 CSV파일로 생성하여         통계표명       인구, 가구 및 주택 - 율면통(201)         기본정보       출처, 주석, 단위, 분류값 등 통계         수치파일       연도별로 통계수치 자료제공                                                                                                    | 1 제공합니다.<br>5), 시군구(20<br>1표정보제공 (                                                                | 16-)<br>동계표:                                                  | 기본정보 다음                                         | 운란드 순                                  | )                                                                  |                     |
|                             | ************************************                                                                                                    | ( 제공합니다.<br>5), 사군구(20<br>표정보체공 (                                                                 | 16~)<br>동계표:                                                  | 기본정보 다음<br>시                                    | 운로드 순                                  |                                                                    | Q                   |
|                             | 자료량이 많은 통계표를 미리 CSV파일로 생성하여         자료량이 많은 통계표를 미리 CSV파일로 생성하여         통계표명       인구, 가구 및 주택 - 율변통(2011)         기본정보       출처, 주석, 단위, 분류값 등 통계         수치파일       연도별로 통계수차 차료체공         파일명                                                                                                    | 1 제공합니다.<br>5), 사군구(20<br>1표정보제공 (<br>설명                                                          | 16-)<br>동계표<br>시작시<br>정                                       | 기본정보 다쉬<br>시<br>최종시<br>정                        | 문로드 🛓<br>점<br>크기                       | 생석원<br>-                                                           | Q<br>다양型드           |
| • 표<br>• 세종 !               | 자료량이 많은 통계표를 미리 CSV파일로 생성하여         동계표명       인구, 가구 및 주택 - 음면통(201)         기본정보       출처, 주석, 단위, 분류값 등 통계         수치파일       연도별로 통계수치 자료제공         파일명       101 OT 11N1502 Y 2019       2                                                                                                    | (제공합니다.<br>5), 사군구(20<br> 표정보제공 (<br>                                                             | 16~)<br>통계표:<br><mark>시작시</mark><br>정<br>2019                 | 기분정보 다<br>시<br>최종시<br>정<br>2019                 | 원로드 <u>↓</u><br>점<br>코기<br>22K         | )<br>-<br>প্রথায়<br>2020.09.04                                    | Q<br>4225           |
| • 표<br>• 세종<br>• 총조 •       | 자료량이 많은 등계표를 미리 CSV파일로 생성하여         통계표명       인구, 가구 및 주택 - 음면등(201)         기본정보       출처, 주석, 단위, 분류값 등 통계         수치파일       연도별로 통계수치 자료제공         파일명       101 OT 1IN1502 Y 2019       2         101 OT 1IN1502 Y 2019       2         101 OT 1IN1502 Y 2018       2                              | 1 제공합니다.<br>5), 사군구(20<br>표정보체공<br>(<br>설명<br>2019(4자료<br>2018(4자료                                | 16-)<br>동계표/<br><mark>시작시</mark><br>2019<br>2018              | 기분정보 다음<br>시<br><sup>최종시</sup><br>2019<br>2018  | 로로드 ↓<br>점<br>22K<br>22K               | ><br>কথায়<br>2020.09.04<br>2019.08.30                             | کر<br>دارونید<br>کر |
| • 표<br>• 세종<br>• 총조<br>• 총조 | 자료량이 많은 통계표를 미리 CSV파일로 생성하여         통계표명       인구, 가구 및 주택 - 율면통(2013)         기본정보       출처, 주석, 단위, 분류값 등 통계         수치파일       연도별로 통계수치 자료제공         비01 0T 1IN1502 Y 2019       2         101 0T 1IN1502 Y 2018       2         101 0T 1IN1502 Y 2018       2         101 0T 1IN1502 Y 2017       2 | 1 제공합니다.<br>5), 사군구(20<br>표정보체공<br>(<br>설명<br>2019년자료<br>2019년자료<br>2015년자료                       | 16-)<br>동계표/<br><mark>시작시</mark><br>경<br>2019<br>2018<br>2017 | 기분정보 다<br>시<br>최종시<br>2019<br>2018<br>2017      | 관로드 <u>↓</u><br>정<br>22K<br>22K<br>22K | )<br>-<br>-<br>-<br>-<br>-<br>-<br>-<br>-<br>-<br>-<br>-<br>-<br>- | Q<br>42825<br>¥     |
| • 표<br>• 세종<br>• 총조<br>• 총조 | 자료량이 많은 통계표를 미리 CSV파일로 생성하여         통계표명       인구, 가구 및 주택 - 윤면통(2015)         기본정보       출처, 주석, 단위, 분류값 등 통계         수치파일       연도별로 통계수차 차료제공         101 0T 1IN1502 Y 2019       2         101 0T 1IN1502 Y 2018       2         101 0T 1IN1502 Y 2017       2                                       | 1 제공합니다.<br>5), 사군구(20<br>표정보체공<br>(<br>설명<br>2019년자료<br>2018년자료<br>2017년자료<br>2017년자료<br>2017년자료 | 16-)<br>통계표:<br><mark>시작시</mark><br>2019<br>2018<br>2017      | 기분정보 다<br>시<br>최종시<br>정<br>2019<br>2018<br>2017 | 관로드 <u>↓</u><br>점<br>22K<br>22K<br>22K | 2020.09.04<br>2019.08.30<br>2019.08.30                             | Q<br>4225<br>2      |

## 2) 통계표 조회화면에서 다운로드 받기

| OSIS                    |                                       |                    |          |          |                 |                |         |           |                                          |                           |                   |                  | 0          |
|-------------------------|---------------------------------------|--------------------|----------|----------|-----------------|----------------|---------|-----------|------------------------------------------|---------------------------|-------------------|------------------|------------|
| 1. 성별 경제활동안구 종렬         | × 모두 모기                               | 1                  |          |          |                 |                |         |           |                                          |                           |                   |                  |            |
| <sup>1)</sup> 성별 경제활동인구 | 총괍                                    |                    |          |          |                 |                |         | 「경제활동연구조/ | 七,零개정 <u>(开设是归</u> )                     | <u>8: 042-481-2266-22</u> | 58) <u>문제설망자료</u> | <u> 문라인간행을</u> ; | 보도자료       |
| ⊙ 수복기간: 물, 분기, 년 1      | 999.06 - 2022.01 / 자료명                | 10192-2022-02-16 / | (1) 주석정보 |          |                 |                |         |           |                                          |                           |                   |                  |            |
| ⊙ 시점 표 중립(중립)           | (B) 관학열원왕 (C)                         | 열고장해제              |          |          |                 |                |         | Ø         | 세법 업기 🔯 화면복                              | 사 🔗 주소정보                  | 🗋 스파법 🛛 👘 인배      | 나다운모드 🌣          | 조회실정       |
| uno                     | 2022.01                               |                    |          |          |                 |                |         |           | 2021.12                                  |                           |                   |                  |            |
| 4 <b>0</b>              | <ol> <li>15세이상인구 (전<br/>명)</li> </ol> | 경제활동안구 (전<br>명)    | 취업자 (천명) | 실업자 (천명) | 비경재활동인구<br>(찬명) | 경제활동참가율<br>(%) | 실업률 (%) | 고용볼 (%)   | <ol> <li>2) 15세이상인구 (전<br/>명)</li> </ol> | 경제활동인구 (천<br>평)           | 취업자 (천명)          | 실업자 (천영)         | 비경)<br>(천명 |
| 8 10 8                  | ALLE                                  |                    |          |          |                 |                |         |           |                                          |                           |                   |                  |            |
| 계                       | 45,200                                | 28,096             | 26,953   | 1,143    | 17,104          | 62.2           | 4.1     | 59.6      | 45,206                                   | 28,278                    | 27,298            | 979              |            |
| 님지                      | 22,247                                | 16,053             | 15,494   | 559      | 6,195           | 72.2           | 3.5     | 69.6      | 22,261                                   | 16,148                    | 15,655            | 493              |            |
| 013}                    | 22,952                                | 12,043             | 11,458   | 585      | 10,909          | 52.5           | 4.9     | 49.9      | 22,945                                   | 12,129                    | 11,643            | 486              |            |
| 8가                      | 2,301                                 | 1,588              | 1,554    | 34       | 713             | 69.0           | 2.1     | 67.5      | 2,291                                    | 1,644                     | 1,614             | 30               |            |
| h 가남자                   | 1,205                                 | 951                | 939      | 12       | 255             | 78.9           | 1.2     | 71.9      | 1,197                                    | 975                       | 964               | 10               |            |
| 농가여사                    | 1,096                                 | 638                | 616      | 22       | 458             | 58.2           | 35      | 56.2      | 1,099                                    | 669                       | 650               | 20               |            |
| 间加升                     | 42,899                                | 26,508             | 25,398   | 1,109    | 16,391          | 61.8           | 4.2     | 59.2      | 42,915                                   | 26,634                    | 25,684            | 949              |            |
| 비농가남자                   | 21,042                                | 15,102             | 14,555   | -547     | 5,940           | 71.8           | 3.6     | 69.2      | 21,069                                   | 15,174                    | 14,691            | 483              |            |
| 패농가에자                   | 21,857                                | 11,405             | 10,843   | 563      | 10,451          | 52.2           | 4.9     | 49.6      | 21,846                                   | 11,460                    | 10,994            | 466              |            |

# Q06. 통계표의 통계설명자료는 어떻게 보나요?

면 국가통계포털에서는 통계자료 이용자의 이해를 돕기 위하여 작성하는 통계에 대한 설명자료를 제공하고 있습니다.

통계설명자료는 통계에 대한 메타자료, 조사표, 통계용어를 볼 수 있습니다. 통계설명자료 정보와 연결되어 있는 통계표에는 아래와 같이 통계설명자료를 확인 할 수 있는 메뉴를 제공합니다.

| 14 120 1                                                                                                    | 입세포근공                                                                                                    | 1 24                                                                                                    | 인간앵굴                                                                                                    | 민원안내                                                                                                    | 서미소                                                                                                    | ▷ 소개                                                                                                    |                                                                                                    |                                                                                                    |                                                                                                    |                                                                                                    |                                                                                                    |                                                                                                    |                                                                            |
|----------------------------------------------------------------------------------------------------|----------------------------------------------------------------------------------------------------|----------------------------------------------------------------------------------------------------|----------------------------------------------------------------------------------------------------|----------------------------------------------------------------------------------------------------|----------------------------------------------------------------------------------------------------|----------------------------------------------------------------------------------------------------|----------------------------------------------------------------------------------------------------|----------------------------------------------------------------------------------------------------|----------------------------------------------------------------------------------------------------|----------------------------------------------------------------------------------------------------|----------------------------------------------------------------------------------------------------|----------------------------------------------------------------------------------------------------|----------------------------------------------------------------------------|
| 통계설명                                                                                                    | 자료                                                                                                    | 통계별설                                                                                                    | 명자료조회                                                                                                    | 조사표조회                                                                                                    | 용어조회 중                                                                                                    | ÷인통계현                                                                                                    | 황 도움말                                                                                                    | 통합검                                                                                                    | 백 🖌                                                                                                    |                                                                                                    | a                                                                                                    |                                                                                                    |                                                                            |
|                                                                                                    |                                                                                                    | 주                                                                                                    | 제별 설명자료                                                                                                    | 기관                                                                                                    | 별 설명자료                                                                                                    | 명칭                                                                                                    | 벌 설명자료                                                                                                    | 조                                                                                                    | 사표 조회                                                                                                    |                                                                                                    |                                                                                                    |                                                                                                    |                                                                            |
| Statistica<br><b>통기</b><br>이용자의<br>통계에 대                                                                                                    | l explanation DE<br>설명DB<br>이해를 돕기위해<br>한 생대자는 클                                                                                                    | 인구<br>소득<br>주거<br>건설<br>국민<br>에너<br>지역                                                                                                    | -<br>- 소비 · 자산<br>i/국토이용<br>:/교통 · 물류<br>·계정<br>·지<br>통통계(경제및산입                                                                                                    | 사회일빈<br>보건<br>경제일빈<br>정보통신<br>정부 • 지<br>지역통계<br>집)                                                                                                    | • 경기/기업경영<br>/과락 • 기술<br>정<br>(지자제기본통계                                                                                                    | 범죄<br>복지<br>동림<br>도소<br>금융                                                                                                    | • 안전<br> <br> /수산<br>-매 • 서비스<br>+/무역 • 국제수'<br> 통계(인구및사]                                                                                                    | 지<br>리-사회조사)                                                                                                    | 노동<br>교육 · 훈련<br>광업 · 제조<br>입금/물가<br>환경<br>지역통계(§                                                                                                    | /문화ㆍ여가<br>업<br>민구및사회-사                                                                                                    | (회조사외)                                                                                                    |                                                                                                    | Quick menu<br>중 풍계청<br>KOSIS<br>국가통계포텔<br>중계표준용<br>MAX 에브로웨어<br>동영((연구) 14 |
| 제공합니다                                                                                                    | -}.                                                                                                    | 인구                                                                                                    | 1                                                                                                    |                                                                                                    |                                                                                                    |                                                                                                    |                                                                                                    |                                                                                                    |                                                                                                    |                                                                                                    |                                                                                                    |                                                                                                    |                                                                            |
| - Contract                                                                                                    |                                                                                                    | 국내<br>물신<br>장리<br>주민<br>물입                                                                                                    | #인구이동통계<br>난광역시노인등록<br>배가구추계<br>인등록인구현황<br>내국자및체류외국                                                                                                    | 통계<br>·인통계                                                                                                    | 국제인구이<br>인구동향조<br>장래인구추<br>지방자치단                                                                                                    | 동통계<br>사<br>계<br>체외국인주민                                                                                                    | (8)<br>181                                                                                                    | 세종시 특<br>인구총조<br>전국결혼<br>처류외국                                                                                                    | 별선서스<br>사<br>및출산동향조<br>인통계                                                                                                    | ų                                                                                                    |                                                                                                    |                                                                                                    |                                                                            |
|                                                                                                    | ak                                                                                                    | NEV<br>मुख                                                                                                    | WS & NOTICE<br>가 없습니다.                                                                                                    |                                                                                                    | <ul> <li>최신설</li> <li>부동산시</li> <li>주민동료</li> <li>시장구조</li> </ul>                                                                                                    | 명자료<br>장소비_ (2020<br>인구현_ (2021<br>분석 (2019)                                                                                                    | 0) [2022-02-17]<br>1) [2022-02-17]<br>[2022-02-16]                                                                                                    | <mark>0</mark> 통<br>식종<br>상상                                                                                                    | <b>계고시</b><br>1산업경기동량<br>1자울가조사 통                                                                                                    | 조사 통계작성<br>계작성 변경<br>계작성 변경                                                                                                    | [<br>승인(협<br>승인(협<br>스마퍼                                                                                                    |                                                                                                    |                                                                            |
|                                                                                                    |                                                                                                    |                                                                                                    |                                                                                                    |                                                                                                    | │ 시설물정<br>│ 물주군시                                                                                                    | 보현황 (2020)<br>회조사 (2021)                                                                                                    | [2022-02-16]<br>[2022-02-16]                                                                                                    | · 건강<br>· 대주                                                                                                    | (보험환자진료<br>)보험환자진료<br>·광역시노인실                                                                                                    | 비실태조사 통<br>태조사 통계직                                                                                                    | 8년(월<br>계작성<br>성 변경                                                                                                    |                                                                                                    |                                                                            |
| KOSIS                                                                                                    | · · · · · · · · · · · · · · · · · · ·                                                                                                    | [3<br>CC                                                                                                    | 5208)대전광역사<br>opyright Statisti<br>개인장보과리중광                                                                                                    | 니 서구 정사로 18<br>ics Korea. All rig<br>•                                                                                                    | 이 시설용정<br>이 물주군시<br>9(문산동·정부대카                                                                                                    | 보원활 (2020)<br>회조사 (2021)<br>현정사 3동) 통<br>e 2011.                                                                                                    | [2022-02-16]<br>  [2022-02-16]                                                                                                    | - 22<br>- 45<br>2-2012-9114                                                                                                    | 물론기구가 물<br>보험환자진을<br>(국변없이110                                                                                                    | 이 ()<br>))                                                                                                    | - 전망<br>계작성<br>영 변경<br><b>종계정</b>                                                                                                    | <b>9</b> 8 8 2                                                                                                    |                                                                            |
| KOSIS<br>1.4발 문제발동안구용<br><sup>1)</sup> 성발 문제발동안구                                                                                                    | ·플 X 모두 알카<br>구 홍글                                                                                                    | (3)                                                                                                    | 5208J대전광역A<br>Opyright Statisti<br>기업공부의 대형에                                                                                                    | 니 서구 정사로 18<br>ics Korea. All rig<br>♪                                                                                                    | 이상을정<br>물주주시<br>9(둔산동,정부대)<br>hts reserved sinc                                                                                                    | 보령왕 (2020)<br>회조사 (2021)<br>현정사 3종) 등<br>e 2011.                                                                                                    | (경제문당인구도서,, 1                                                                                                    | - 관리<br>- 대규<br>2-2012-9114                                                                                                    | 가 : - 가 : - 가 : | 1)<br><u> 新学校</u><br>新工業                                                                                                    | 2007년동 보                                                                                                    | • <b>इ</b> स्ट्र<br>इ.स. <u>च</u>                                                                                                    |                                                                            |
| KOSIS           1. 성명 경제방동안 8           0         상명 경제방동안 8           0         수대지전 및 관계           ④ 사회         교육회법                                                                                                    | H≝ X 2,5 2,7<br>7 8 2<br>8 499,66 - 7022 01/ 7425<br>8 489 Ø Ø 9876€ 33                                                                                                    | (3<br>CC<br>49: 3024245/ @                                                                                                    | S208J대전광역A<br>S208J대전광역A<br>Y인경보드라방법<br>Y인경보드라방법                                                                                                    | 니 서구 정사로 18<br>ics Korea. All rig<br>▼                                                                                                    | 이상을정<br>물주주시<br>9(둔산동,정부대<br>tis reserved sinc                                                                                                    | 보령왕 (2020)<br>회조사 (2021)<br>한청사 3동) 북<br>e 2011.                                                                                                    | [2022-02-16]<br>[2022-02-16]<br>후계정 물센티 0.<br>(경제용당관32세, 1                                                                                                    | - 223<br>- 547<br>2-2012-9114<br>548 ( <u>H22934 (</u> )<br>84 ( <u>H22934 (</u> )                                                                                                    | 부분 가 가 물<br>부분 한자진을<br>(국 번 없 이 1 1 (<br>(국 번 없 이 1 1 (<br>(국 번 없 이 1 2 ())))                                                                                                    | 12 플레스 L - 프<br>데 프 L - 프<br>데 프 사 플 게 직<br>이 S<br>트레실전자료<br>그리 출연에 (L                                                               | · 전학···································                                                                                                    | ۳ ۲ ۲           ۳ ۲ ۲           ۲ ۲ ۲           ۲ ۲ ۲           ۲ ۲ ۲           ۲ ۲ ۲           ۲ ۲ ۲           ۲ ۲ ۲           ۲ ۲ ۲           ۲ ۲ ۲           ۲ ۲ ۲           ۲ ۲ ۲           ۲ ۲ ۲           ۲ ۲ ۲           ۲ ۲ ۲           ۲ ۲ ۲           ۲ ۲ ۲           ۲ ۲ ۲           ۲ ۲ ۲           ۲ ۲ ۲           ۲ ۲           ۲ ۲           ۲ ۲           ۲ ۲           ۲ ۲           ۲ ۲           ۲ ۲           ۲ ۲           ۲ ۲           ۲ ۲           ۲ ۲           ۲ ۲           ۲ ۲           ۲ ۲           ۲ ۲           ۲ ۲           ۲ ۲           ۲ ۲           ۲ ۲           ۲ ۲           ۲ ۲           ۲ ۲           ۲ ۲           ۲ ۲           ۲ ۲           ۲ ۲           ۲ ۲           ۲ ۲           ۲ ۲           ۲ ۲                                                                                                    |                                                                            |
| KOSIS           1. 생명 전체발동안 8           0. 생명 전체발동안 8           0. 생명 전체발동안 8           0. 사망 프로지민           전체 프로지민           전체 프로지민                                                                                                    | HE X 2557<br>7 82<br>2009/6 - 702201/7425<br>2620 / 25200<br>202201<br>2 15449(257)5                                                                                                    | (3<br>CC<br>문화<br>문화<br>문화<br>역<br>문화<br>역<br>문<br>(전<br>문)<br>(문)<br>(문)<br>(문)<br>(문)<br>(문)<br>(문)<br>(문)<br>(문)<br>(문)                                                                                                    | 5206)대전광역사<br>702)년과(1531년)<br>1122년<br>주석왕보<br>위약자(169) 482                                                                                                    | 이 서구 정사로 18<br>ics Korea. All rig<br>· · · · · · · · · · · · · · · · · · ·                                                                                                     | <ul> <li>사용물정</li> <li>물주근시</li> <li>양둔산동,정부대전</li> <li>5, 정부대전</li> <li>17 전제동동자율</li> </ul>                                                                                                    | 보험장 (2020)<br>최초사 (2021)<br>천청사 3동) 북<br>e 2011.                                                                                                    | [2022-02-16]<br>[2022-02-16]<br>후계정 물센티 0<br>(경제함당(구3.세, 1<br>(2) 4번 1<br>(2) 4번 1<br>(2) 4<br>(2) 4 | - 관금<br>- 대규<br>- 대규<br>2-2012-9114<br>2-2012-9114<br>2-2012-912<br>2-2012-912<br>2-2012-9114<br>2-2012-912<br>2-2012-912<br>2-2012- | (국 번 없 이 1 1 C<br>(국 번 없 이 1 1 C<br>(국 번 없 이 1 1 C<br>(국 번 없 이 2 K K K K K K K K K K K K K K K K K K                                                                                                    | 이 실태조사 통계적<br>태조사 통계적<br>(1조사 통계적<br>(1조사 통계적<br>                                                                                    | · 영계청<br>                                                                                                    | € ¥ ¥ ¥                                                                                                    |                                                                            |
| KOSIS           1.4발 경제발동안 8           0.4발 경제발동안 8           0.4발 경제발동안 8           0.4발 경제발동안 8           0.4발 경제발동안 8           0.4발 경제발동안 8           0.4발 경제발동안 8           0.4발 경제발동안 8           0.4발 경제발동안 8           0.4발 경제발동안 8           0.4발 경제발동안 8           0.4발 경제발동안 8           0.4발 경제발동안 8                                                                                                    | 18 X 25 57<br>7 82<br>2199/6 - 702201 / 7425<br>2629 (2199/6 - 702201 / 7425<br>2629 (2199/6 - 702201 / 7425<br>2629 (219/6 - 702201 / 7425<br>202201 (219/6 - 702201 / 7425<br>202201 (219/6 - 702201 / 7425)<br>202201 (219/6 - 702201 / 7425)<br>202201 (219/6 - 702201 / 7425)<br>202201 (219/6 - 702201 / 7425)<br>202201 (219/6 - 702201 / 7425)<br>202201 (219/6 - 702201 / 7425)<br>202201 (219/6 - 70200 / 745)<br>202201 (219/6 - 70200 / 745)<br>202201 (219/6 - 70200 / 745)<br>202201 (219/6 - 70200 / 745)<br>202201 (219/6 - 70200 / 745)<br>202201 (219/6 - 70200 / 745)<br>202201 (219/6 - 7000)<br>202201 (219/6 - 7000)<br>20200 (219/6 - 7000)<br>20200 (219/6 - 7000)<br>20200 (219/                                 | (3<br>CC<br>2<br>2<br>2<br>2<br>3<br>3<br>3<br>1<br>                                                                                                    | 5208)대전광역시<br>2020년대전광역시<br>2021년대전광년<br>주객문도<br>유입지(전형) 실입지                                                                                                    | 이 서구 정사로 18<br>ics Korea. All rig<br>· · · · · · · · · · · · · · · · · · ·                                                                                                     | · 사업을정<br>· 플루근시<br>이문산동·정부대<br>tis reserved sinc                                                                                                    | 보험당 (2020)<br>회조사 (2021)<br>천정사 3동) 록<br>e 2011.<br>성업통(%)<br>(지밋~)                                                                                                    | [2022-02-16]<br>[2022-02-16]<br>[20                                                                                                    | · 근근<br>· 대규<br>2-2012-9114<br>548 (사료2으보)<br>87 () 위전44<br>20112<br>154(아섬언구(현 영)<br>위 · · ·                                                                                                    | ····································                                                                                                    | 비실태조사 통계적<br>태조사 통계적<br>))<br>호취상전권로<br>                                                                                             | · 전학 · · · · · · · · · · · · · · · · · ·                                                                                                    | 9342           5342           5342           458           458                                                                                                    |                                                                            |
| KOSIS           1. 네맘 @##50?#           0. 네맘 @##50?           0. 네맘 @##50?           0. 너맘 @##50?           0. 너맘 @##50?                                    | 18 X 25 27<br>7 88<br>189906 - 202201/7828<br>189906 - 202201/7828<br>189906 - 202201/7828<br>199906 - 202201/7828<br>199906 - 202200<br>199906 - 20200000000000000000000000000000000                                                                                                    | (3<br>CC<br>문<br>신날: 202-42-55 / 문<br>불 2전44<br>3<br><br>3,056                                                                                                    | 5208)대 전 광 역 A<br>opyright Statisti<br>개인권 524 대장                                                                                                    | 니 서구 정사로 18<br>ics Korea. All rig<br>*<br>(변경) (경기<br>(영기<br>(영기<br>(영기)                                                                                                    | · 사업용정<br>· 물주국시<br>이문산동 정부대<br>hts reserved since                                                                                                    | 보험활 (2020)<br>회조사 (2021)<br>한청사 3동) 몸<br>e 2011.<br>(한국 (1)<br>(1)<br>(1)<br>(1)<br>(1)<br>(1)<br>(1)<br>(1)<br>(1)<br>(1)                                                                                                    | [2022-02-16]<br>[2022-02-16]<br>문제정 출선터 0.<br>(경제문당한구3.4), 1<br>(경제문당한구3.4), 1<br>(경제문당한구3.4), 1<br>(경제문당한구3.4), 1<br>(경제문당한구3.4), 1<br>(경제문당한구3.4), 1<br>(경제문당한구3.4), 1<br>(경제문당한구3.4), 1<br>(경제문당한구3.4), 1<br>(영제문당한구3.4), 1<br>(영제문)<br>(영제문)<br>(영제<br>(영제문)<br>(영제문)<br>(영제<br>(영제문)<br>(영제<br>(영제<br>(영제<br>(영제<br>(영제<br>(영제<br>(영제<br>(영제<br>(영제<br>(영제                                                                                                    | 2-22<br>- 24<br>- 24<br>- 24<br>- 24<br>- 24<br>- 24<br>- 24                                                                                                    | 부 월 가 가 가 물 가 가 물 부 월 가 가 가 물 가 가 물 부 월 가 가 가 물 가 가 물 가 가 물 가 가 되 않 가 가 가 가 가 가 가 가 가 가 가 가 가 가 가 가                                                                                                    | ····································                                                                                                 | 지정 (2)<br>지정 (2)<br>(성 변경<br>(성 변경<br>(성 변경<br>(성 변경<br>(성 변경<br>)<br>(성 변경<br>()<br>()<br>()<br>()<br>()<br>()<br>()<br>()<br>()<br>()<br>()<br>()<br>()                                                                                                    | ● 112 5.72 5.72 6.73 6.73 6.73 6.73 6.73 7.75 7.75 7 |                                                                            |
| KOSIS           1. 413 전제15 년7 8           1. 413 전제15 년7 8           0 소리지간 원, 문자 1           0 소리지간 원, 문자 1           0 소리지간 원, 문자 1           0 소리지간 원, 문자 1           0 소리지간 원, 문자 1           1 소리지간 원, 문자 1           1 소리지간 원, 문자 1 | H2 X 25 23<br>7 82<br>2 19966 - 202001 / 423<br>2 19966 - 202001 / 423<br>2 19966 - 202001 / 423<br>2 1996 - 202001<br>2 1996 - 202001<br>2 1996 - 202001<br>2 1996 - 202001<br>2 1996 - 202001 / 423<br>2 1996 - 202001 / 423<br>2 1996 - 202000 / 423<br>2 1996 - 202000 / 423<br>2 1996 - 202000 / 423<br>2 1996 - 202000 / 423<br>2 1996 - 202000 / 423<br>2 1996 - 202000 / 423<br>2 1996 - 202000 / 423<br>2 1996 - 202000 / 423<br>2 1996 - 202000 / 423<br>2 1996 - 202000 / 423<br>2 1996 - 20000 / 42000 / 4 | (3)<br>(2)<br>(2)<br>(2)<br>(2)<br>(2)<br>(2)<br>(2)<br>(2)<br>(2)<br>(2                                                                                                    | 5208)대한광역사<br>909/1ght Statisti<br>개인광5531대한왕<br>주석방보<br>유입 전 전 전 전 전 전 전 전 전 전 전 전 전 전 전 전 전 전 전                                                                                                    | 시 서구 청사로 18<br>ics Korea. All rig<br>(변환) (관환)<br>(관환) (관환)<br>(관환) (관환)<br>(관환) (관환)<br>(관환) (관환)<br>(관환) (관환)<br>(관환) (관환)<br>(관환) (관환)                                                                                                    | - 사업음정<br>- 중주군시<br>이(둔산동,장부대)<br>- ·····<br>- ····<br>- ·····<br>- ····<br>- ····<br>- ····<br>- ····<br>- ····<br>- ····<br>- ····<br>- ····<br>- ····<br>- ····<br>- ····<br>- ····<br>- ····<br>- ····<br>- ····<br>- ····<br>- ····<br>- ····<br>- ····<br>- ····<br>- ····<br>- ····<br>- ·····<br>- ·····<br>- ·····<br>- ·····<br>- ·····<br>- ·····<br>- ·····<br>- ·····<br>- ······<br>- ·····<br>- ······<br>- ······<br>- ······<br>- ········<br>- ·········· | 보험황 (2020)<br>회조사 (2021)<br>한정사 3동) 몸<br>e 2011.<br>일명통(%)<br>                                                                                                    | [2022-02-16]<br>[2022-02-16]<br>추계정 출선타 0.<br>(경제활동안구조사, 1<br>고명동(아) 2]<br>[ · · · ·<br>595<br>655                                                                                                    | 222<br>237<br>24<br>24<br>24<br>25<br>22<br>2012-911-<br>25<br>25<br>25<br>26<br>25<br>26<br>26<br>26<br>27<br>26<br>26<br>26<br>27<br>26<br>26<br>26<br>26<br>26<br>26<br>26<br>26<br>26<br>26<br>26<br>26<br>26                                                                                                    | 부 프 가 가 가 가 가 가 가 가 가 가 가 가 가 가 가 가 가 가                                                                                                    | 1 (1 2 2 2 2 2 2 2 2 2 2 2 2 2 2 2 2 2 2                                                                                             | 24802 - 24802 - 24802                                                                                                    | ● 9 ¥2           522           523           628           628                                                                                                    |                                                                            |
| KOSIS           1. 생명 경제용원감 용           0         상명 경제용원감           0         소프지전 및 문가, 감           0         소프지전 및 문가, 감           0         소프지전 및 문가, 감           4명         프로미드 및 문가, 감           명         프로미드 및 대           명         프로미드 및 대           명         프로미드 및 대           명         프로미드 및 대                                                                                                    | 남 X 모두 2개<br>구 홍글<br>(1998년 - 702201) 개운당<br>(1998년 - 702201) 개운당<br>(1998년 - 702201) 개운당<br>(1998년 - 702201)<br>고 1994년 27 년<br>(1997년 - 1997년 - 1997년 - 1997년 - 1997년 - 1997년 - 1997년 - 1997년 - 1997년 - 1997년 - 1997년 - 1997년 - 1997년 - 1997년<br>(1997년 - 1997년 - 1997년 - 1997년 - 1997년 - 1997년 - 1997년 - 1997년 - 1997년 - 1997년 - 1997년 - 1997년 - 1997년 - 1997년<br>(1997년 - 1997년 - 1997년 - 1997년 - 1997년 - 1997년 - 1997년 - 1997년 - 1997년 - 1997년 - 1997년 - 1997년 - 1997년 - 1997년<br>(1997년 - 1997년 - 1997년 - 1997년 - 1997년 - 1997년 - 1997년 - 1997년 - 1997년 - 1997년 - 1997년 - 1997년 - 1997년 - 1997년<br>(1997년 - 1997년 - 1                                                                                                    | (3<br>CC<br>문화<br>(1) (2) (2) (2) (2) (2) (2) (2) (2) (2) (2                                                                                                    | 5208)대전 광 역 시<br>popyright Statisti<br>기억권 부가락당한<br>학생일<br>방과(10)                                                                                                    | I 서구 정사로 18<br>ics Korea. All rig<br>*<br>*<br>*<br>*<br>*<br>*<br>*<br>*<br>*<br>*<br>*<br>*<br>*                                                                                                    | · 사업을정         · 출주 근사           이든 산동, 정부 대학         · · · · · · · · · · · · · · · · · · ·                                                                                                    | 보험장 (2020)<br>회조사 (2021)<br>한정사 3동) 몸<br>e 2011.<br>***********************************                                                                                                    | (경제함당연구조사), 1<br>(경제함당연구조사), 1<br>(경제함당연구조사), 1<br>(경제함당연구조사), 1<br>(전·박극<br>5.96<br>(66<br>493                                                                                                    | 2224<br>547<br>22-2012-9114<br>22-2012-9114<br>237<br>25-2012-9114<br>237<br>25-2012-9114<br>25-2012-9114<br>25-2012-910-2012-910-200-200-200-200-200                                                                     | ···································                                                                                                    | 11일 학교 자 중 가지<br>학교 사 중 가지<br>()<br>)<br><u>51일 학자</u><br>()<br>()<br>()<br>()<br>()<br>()<br>()<br>()<br>()<br>()<br>()<br>()<br>() | 2월(1995 년 1997)<br>2월(1995 년 1997)<br>2월(1995 년 1997)<br>2월(1995 년 1997)<br>2월(1997)<br>2월(1997)<br>2월(1997)<br>2월(1997)<br>2월(1997)<br>2월(1997)<br>2월(1997)<br>29(1997)<br>29(19)<br>29(1997)<br>29(19)<br>29(19 | € ¥¥3<br>5232<br>#232<br>#232                                                                                                    |                                                                            |
| KOSIS           1.412 3/415627-8 <sup>1)</sup> 성명 3/415627-8           ····································                                                                                                    | HE X 25527<br>7 82<br>7 82<br>7 82<br>7 82<br>7 82<br>7 82<br>1 5464927 16<br>9<br>7 1 5464927 16<br>9<br>7 1 10<br>8<br>7 10<br>1 10<br>1 10<br>1 10<br>1 10<br>1 10<br>1 10<br>1 10                                                                                                    | (3)<br>CC<br>문화<br>202240-16/ 문<br>발고전49-16/ 문<br>발고전49-16/ 문<br>10,06<br>10,06 | 5208)대전광역사<br>9000년11 Statisti<br>7023 부가려당<br>7023 부가려당<br>7023 부가 | I 서구 정사로 18<br>ics Korea. All rig<br>(변명) (변명)<br>(편명)<br>(단명) (변명)<br>(한국) (한국)<br>(한국) (한국)<br>(한국) (한국)<br>(한국) (한국)<br>(한국) (한국)<br>(한국) (한국)<br>(한국) (한국)<br>(한국) (한국)<br>(한국) (한국) (한국)<br>(한국) (한국) (한국)<br>(한국) (한국) (한국)<br>(한국) (한국) (한국) (한국)<br>(한국) (한국) (한국) (한국)<br>(한국) (한국) (한국) (한국)<br>(한국) (한국) (한국) (한국) (한국)<br>(한국) (한국) (한국) (한국) (한국) (한국)<br>(한국) (한국) (한국) (한국) (한국) (한국) (한국)<br>(한국) (한국) (한국) (한국) (한국) (한국) (한국) (한국)                                                                                                    | - 사용을정     - 응유 - 사<br>- 응유 - 사<br>- · · · · · · · · · · · · · · · · ·                                                                                                    | 보험당 (2020)<br>회조사 (2021)<br>한청사 3동) 통<br>e 2011.<br>오랫동(%)<br>· · · · ·<br>·<br>·<br>·<br>·<br>·<br>·<br>·<br>·                                                                                                    | [2022-02-16]<br>[2022-02-16]<br>로겐 2022-02-16]<br>특계정 물센티 0.<br>(경제환당반구조세, 1<br>(전 4번<br>고 956 (아) 2)<br>( · · · -<br>596<br>(아슈<br>(전 4번<br>(전 4번))<br>( · · · ·                                                                                                    | 222<br>97<br>222<br>2012-911-                                                                                                    | ···································                                                                                                    | ····································                                                                                                 | · · · · · · · · · · · · · · · · · · ·                                                                                                    | € 9 7 7 7<br>5.75<br>463<br>463                                                                                                    |                                                                            |
| KOSIS           1.4발 경제발동안 8           0.4발 경제발동안 8           0.4발 경제발동안 8           0.4발 경제발동안 8           0.4발 경제발동안 8           0.4발 경제발동안 8           0.4발 경제발동안 8           0.4발 경제발동안 8           0.4발 경제발동안 8           0.4발 경제발동안 8           0.4발 경제발동안 8           0.4발 경제발동안 8           0.4발 경제<br>1.4발 7           0.4 발 2.4 발 2.4 발 7           0.4 발 2.4 발 7           0.4 발 2.4 발 7           1.4 발 7           1.4 발 7           <                                                                                                    | · 월 X 25 달개<br>구 홍물<br>2 1996년 - 2022 01/ 자동당<br>2020년 - 2022 01/ 자동당<br>2021년 - 2022 01/ 자동당<br>2021년 - 2022 01/ 자동<br>2021 01/ 10/ 10/ 10/ 10/ 10/ 10/ 10/ 10/ 10                                                                                                    | (3)<br>CC<br>문<br>(2)<br>문<br>(2)<br>(2)<br>(2)<br>(2)<br>(2)<br>(2)<br>(2)<br>(2)<br>(2)<br>(2)                                                                                                    | 5200)대전 관역시<br>opyright Statisti<br>개인권 도시대원<br>위원<br>위원<br>위원<br>(연)<br>(100<br>(1554)<br>99<br>(1554)<br>99<br>(1554)                                                                                                    | N 서구 정사로 18<br>ics Korea. All rig<br>♥<br>(변) U<br>U<br>U<br>U<br>U<br>U<br>U<br>U<br>U<br>U<br>U<br>U<br>U<br>U                                                                                                    | - Attasez         - Attasez           - Bargez         - Bargez           - Status         - Status           - Network         - Network           - Network         - Network                                                                                                    | 보험활 (2020)<br>회조사 (2021)<br>한정사 3종) 목<br>e 2011.<br>e 2011.<br>4.1<br>3.5<br>4.1<br>1.2<br>1.2<br>1.2<br>1.2                                                                                                    | [2022-02-16]<br>[2022-02-16]<br>문제정 출선티 0.<br>(경제문당(구3세, 1<br><u>@ 4년</u><br><u>296 (%) 2</u><br><u>596</u><br>(66<br>(66<br>(65)<br>(42)<br>(73)<br>(63)                                                                                                    | 222<br>97<br>2222012-0114<br>2222012-0114<br>231<br>231<br>231<br>231<br>231<br>231<br>231<br>231<br>231<br>231                                                                                                    | ····································                                                                                                    | ····································                                                                                                 | 지 않는                                                                                                    | € 112<br>2.02<br>889<br>10<br>10<br>10                                                                                                    |                                                                            |
| KOSIS           1. 4명 문제품 등 7 용           0 승규자전 등, 문자, 단           0 승규자전 등, 문자, 단           0 사용           전 등 운 동, 문자, 단           0 사용           전 등 운 동, 문자, 단           0 사용           전 등 운 동, 문자, 단           0 사용           전 용           전 용                                                                                                    | Image: Second Second                                                                                                    | (3)<br>(2)<br>(2)<br>(2)<br>(2)<br>(2)<br>(2)<br>(2)<br>(2)<br>(2)<br>(2                                                                                                    | \$200;14 전 광 역 A           S200;14 전 광 역 A           S200;14 전 광 역 A           가(2) 5534(1)(2)           주석용보           유입시(2)           유입시(2)           지않지(2)           지않지(2)           지않지(2)           지않지(2)           지않지(2)           지않지(2)           지않지(2)           지않지(2)           지않지(2)           지않지(2)           지않지(2)           지않지(2)           지않지(2)           지않지(2)           지않지(2)           지않지(2)           지(3)           지(3)           지(3)           지(3)           지(3)           지(3)           지(3)           지(3)                                                                                                    | (변형) 변경직원유<br>ics Korea. All rig<br>(변형) 변경원<br>(변형) 변경원<br>(변형) 변경<br>(변형) 변경<br>(변형) (변화) (변화) (변화) (변화) (변화) (변화) (변화) (변화 | ・ 八切音を改     ・ 一 一 一 一 一 一 一 一 一 一 一 一 一 一 一 一 一                                                                                                    | 보험왕 (2020)<br>회조사 (2021)<br>한정사 3동) 몸<br>e 2011.<br>e 2011.<br>4<br>5<br>4<br>5<br>4<br>5<br>4<br>5<br>1<br>2<br>1<br>1<br>2<br>1<br>2<br>3<br>5<br>5<br>4<br>5<br>5<br>4<br>5<br>5<br>4<br>5<br>5<br>4<br>5<br>5<br>5<br>5<br>5<br>5<br>5 | (경제활동연구조사, )<br>(경제활동연구조사, )<br>고영동(%) 2<br>고영동(%) 2<br>( · · · · · · · · · · · · · · · · · · ·                                                                                                    | 222<br>547<br>222012-9114<br>222012-9114<br>231<br>231<br>2349257 (2<br>4526<br>2025<br>2025<br>2025<br>2025<br>2025<br>2025<br>2025<br>2                                                                                                    | ···································                                                                                                    | 이                                                                                                    | 지 · · · · · · · · · · · · · · · · · · ·                                                                                                    |                                                                                                    |                                                                            |

<u>통계설명자료 바로가기</u>

## Q07. 국제통계에 대해 알고 싶어요.

국제통계는 국제기구(UN, IMF, OECD, WorldBank 등)로부터 수집한 세계 \ 여러 국가의 통계를 주제별, 국제기구 회원국별, 국제기구별 통계로 나누어 국 가통계포털(KOSIS)을 통해 서비스하고 있습니다.

- 1. 주제별 국제통계 : 영토 · 인구, 고용 · 노동 · 임금 등 13개 분야별 통계로 구분 하여 「국제통계연감」의 수록내용을 서비스
- 2. 국제기구 회원국별 국제통계 : OECD, ASEM, APEC, G20의 회원국에 대한 분야 별 통계를 서비스
- 3. 국제기구별 통계 : IMF(국제금융통계 99종), WorldBank(세계개발지표 등 310종), OECD(주요경제지표 등 107종),

UN(인구통계 등 357종), WTO(무역통계 8종), ILO(국제노동이동통계 32종)에서 생산 되는 금융, 경제, 인구,무역, 노동 등의 부문별 통계를 서비스

이와 함께, 국제통계 분야별 통계표에 대한 이해를 드리고자 이용자들이 자주 찾는 국제통계의 문의내용과 답변을 한 곳에 모아

**「통계청 홈페이지(kostat.go.kr) > 통계이해 > 통계별 질문」** 코너에 관련 내용을 수록하였습니다.

앞으로도, 국제통계를 찾는 이용자들에게 도움이 되도록 통계표별 질문과 답변을 지속적으로 서비스 해나가도록 하겠습니다. 아래 **「국제통계(통계별질문) 더보기」**를 클릭하여 자세한 내용을 참조하시기 바랍니다.

<u>「국제통계(통계별질문) 더보기」</u>

## Q08. e-지방지표에 대해 알고 싶어요.

e-지방지표는 지방자치단체의 발전 정도, 사회구조의 변화, 지역민의 삶의 질 등을 비교·분석할 수 있는 통계자료를 주제별(12개 분야), 지역별(17개 지역), 테마별(3개 분야)로 분류하여 서비스하고 있습니다. 또한 다양한 차트와 지도 등을 통해 쉽게 지역 간 비교·분석을 할 수 있는 '시각화 서비스'를 제공하고 있습니다.

### [시각화 서비스 주요기능]

 주제별 메뉴에서는 원하는 지표의 17개 시도 데이터를 지도상에서 지교해 볼 수 있고 원하는 지역을 선택하면 차트를 통해 상세히 알아볼 수 있습니다.

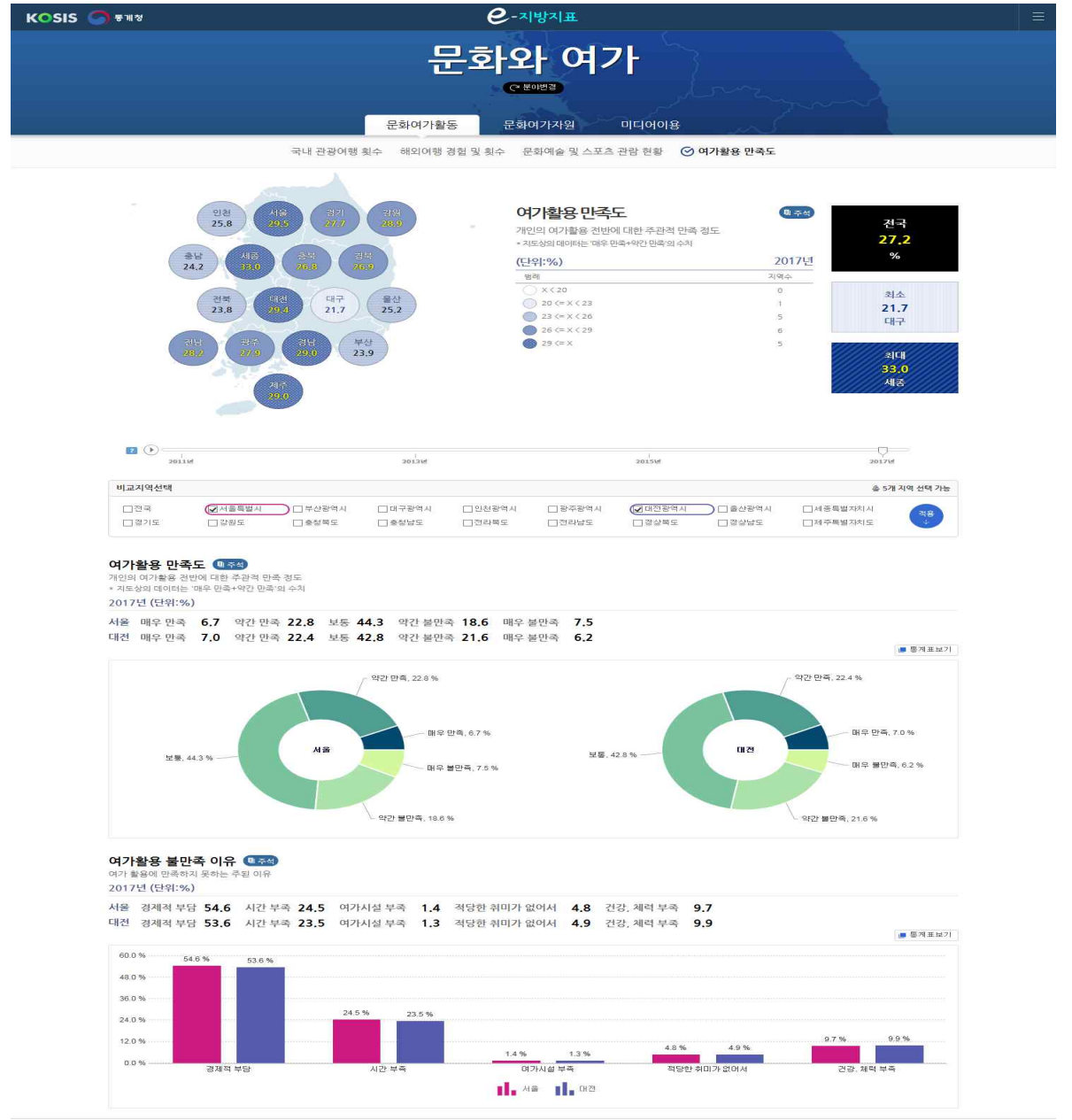

플센터 02-2012-9114 (국법없이 110) Copyright Statistics Korea. All rights reserved.

② 지역별 메뉴에서는 원하는 지역의 통계 수치를 차트 등을 통해 한번에 알아볼 수 있고 ' 지역비교'버튼( 국지역비교)을 클릭하고 비교하고 싶은 지역을 선택하면 여러개 지역을 서로 비교해 볼 수 있습니다.

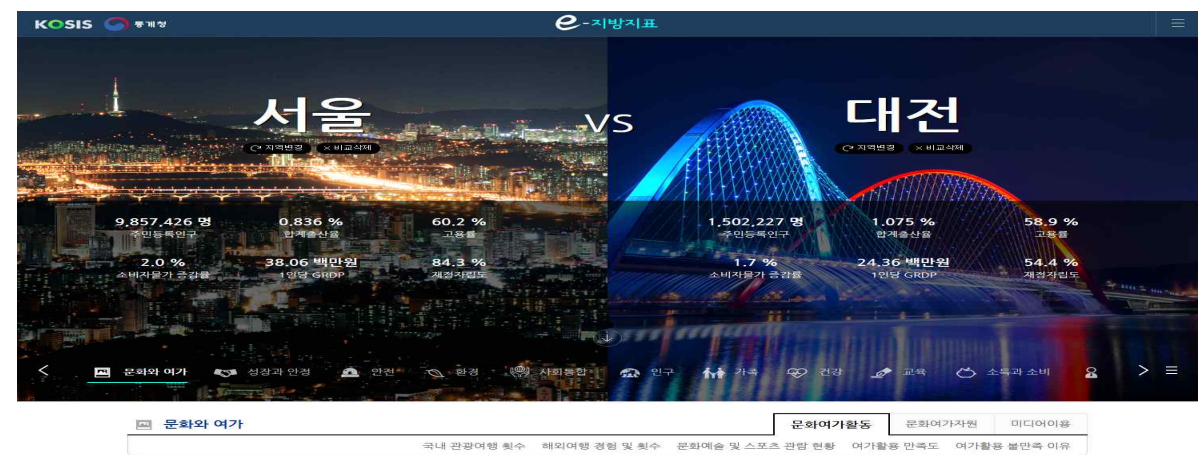

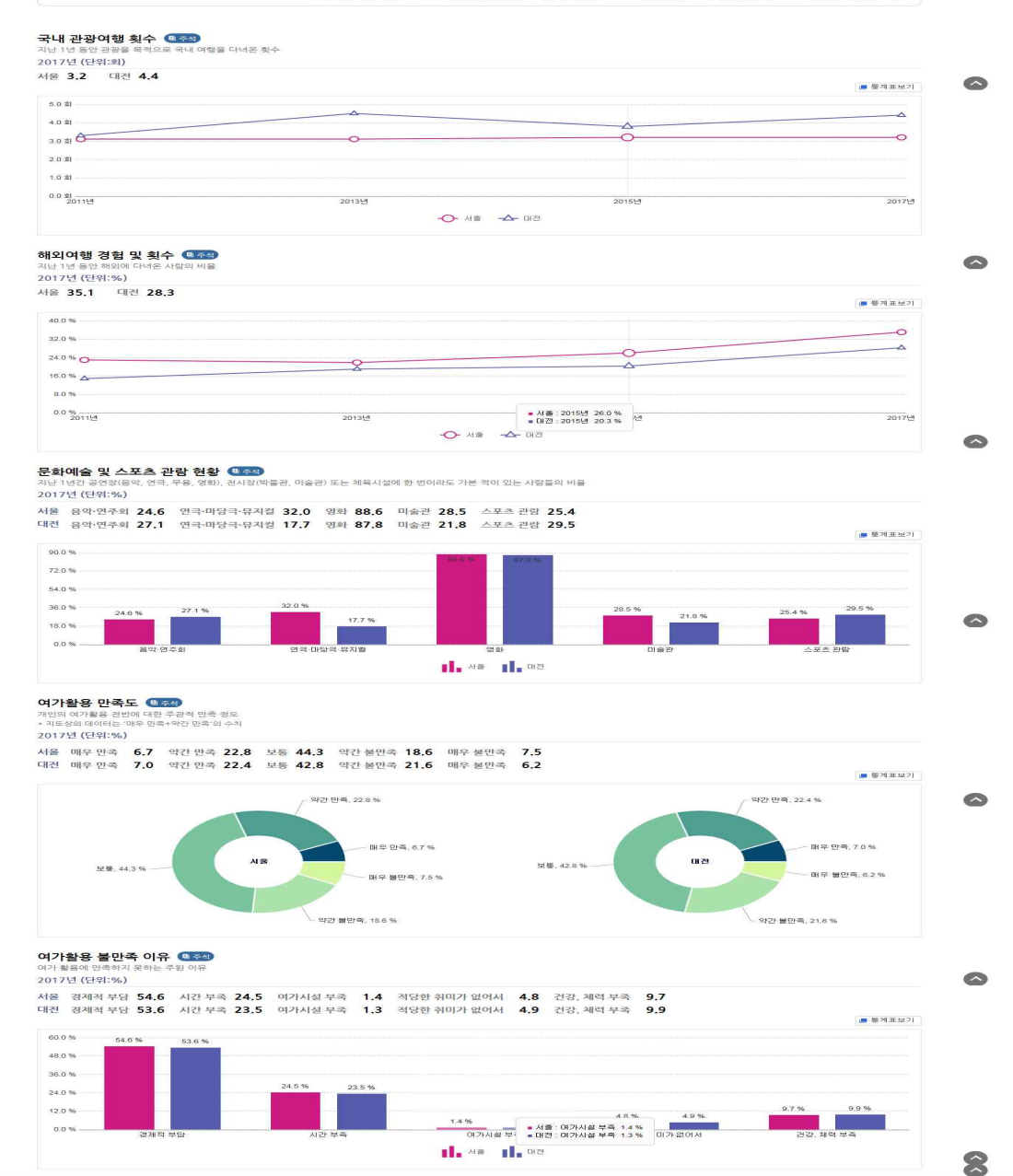

클센터 02-2012-9114 (국변없이 110) Copyright Statistics Korea. All rights reserved.

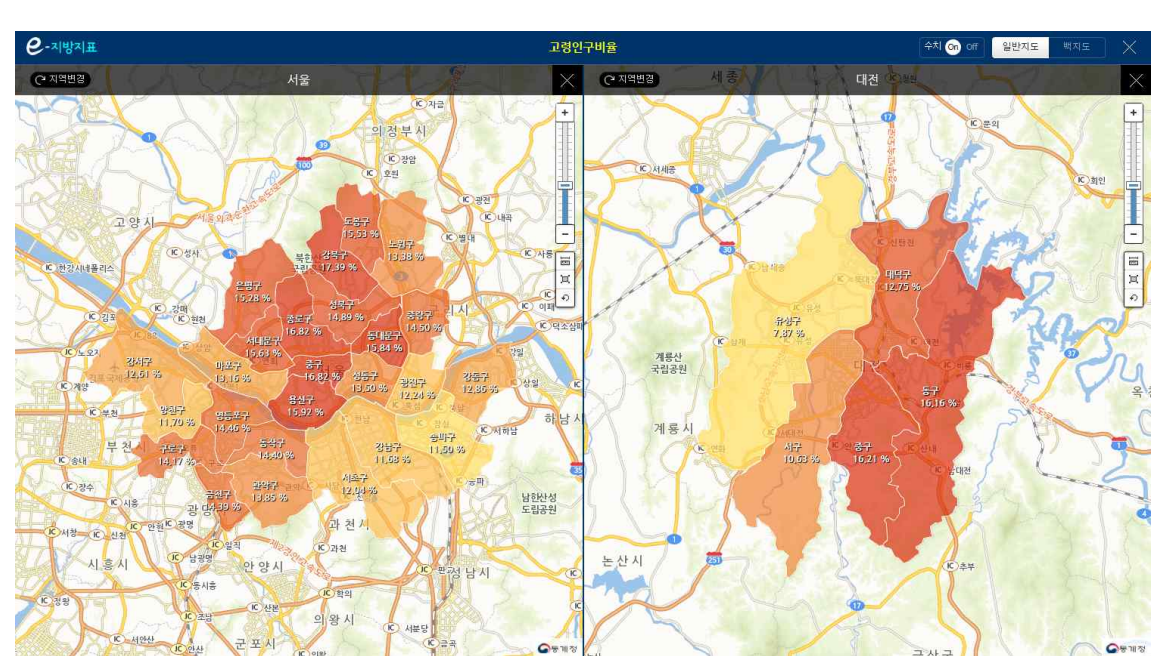

③ 시군구 데이터가 있는 지표의 경우 '시군구보기' 버튼(♥ 시군구보기)을 클릭하면 원하는 지역의 통계 수치를 지도상에서 시군구 레벨까지 볼 수 있습니다.

### Q9. KOSIS 활용에 대한 기관(단체) 교육을 받고 싶어요.

명 통계청에서는 KOSIS 이용교육을 하고 있으며, 교육은 수강인원 20인 이상 기관 및 단체를 대상으로 합니다.

교육을 받고자 하는 경우 '찾아가는 KOSIS'메뉴에서 교육을 신청하시면 됩니다.

\* 국가통계포털(KOSIS)> 민원안내> 찾아가는 KOSIS> 교육신청

[교육신청 방법]

① 회원 로그인 후 이용이 가능합니다.

- ② 로그인 후 '교육신청'에서 교육일정, 교육인원 등에 대한 내용을 작성하여 신청합 니다.
- ③ 교육신청에 대한 진행현황은 '신청확인'에서 확인할 수 있습니다.

| KOSIS 국가통계王월<br>Effera Statistical Information Samuel | 키위아내            | हत द्रुत रेवे                                                             | 1동계 쉽게보는통계 온리              | 안간행물 민원안내 서비스        | ±≉1 Q               | 로그아웃       | 0(01110)% English |  |  |  |  |
|-------------------------------------------------------|-----------------|---------------------------------------------------------------------------|----------------------------|----------------------|---------------------|------------|-------------------|--|--|--|--|
|                                                       | FAQ             | 교육안내                                                                      | 교육신청                       |                      |                     |            | <u>ि २</u> स      |  |  |  |  |
|                                                       | A8Q             |                                                                           | ায়নাত প্রত হায় নায়চানান |                      |                     |            |                   |  |  |  |  |
|                                                       | KOSIS길러잡이       |                                                                           | 성명 <sup>•</sup>            | 인재성                  | 🗌 통계청 직원일 경우 채크     |            | C                 |  |  |  |  |
|                                                       | 호페이지 개서인격       | 119                                                                       | 단체구분*                      | 선택하세요 🗸 🗸            |                     |            | 8712              |  |  |  |  |
|                                                       |                 |                                                                           | 단체명"                       |                      |                     |            |                   |  |  |  |  |
|                                                       | \$11/1€ KOSIS   | 수강인원:                                                                     | 교육기관                       |                      | 도로영주소설기             |            |                   |  |  |  |  |
|                                                       | ·교육안내<br>· 교육신정 |                                                                           | (12+2)                     |                      |                     | 상세주소       |                   |  |  |  |  |
|                                                       | · 신청학인          | 교육내용                                                                      | 이메일*                       |                      | @ শ্রদ্বকার্মান্র ~ |            |                   |  |  |  |  |
|                                                       |                 |                                                                           | 연락처"                       |                      | (예:02-123-4567)     |            |                   |  |  |  |  |
|                                                       |                 | - KOSIS개요, 구성<br>- 독재자료 건석방병                                              | 휴대폰번호"                     |                      | (9):010-1234-5678)  | ~          |                   |  |  |  |  |
|                                                       |                 | - 동계시각화콘텐츠                                                                | 교육희망일시*                    | 오늘부터 2주~6개월 사이 일자로 신 | 청가능                 |            |                   |  |  |  |  |
|                                                       |                 | 교육시간                                                                      | 신청확인                       |                      |                     |            | (문 인쇄)            |  |  |  |  |
|                                                       |                 | <ul> <li>KOSIS 소개(1시간)</li> <li>국가지표소개(선택,<br/>KOSIS 실습(선택, 1)</li> </ul> | KOSIS 이용교육 신청              | 현황 및 결과를 확인할 수 있습니다. |                     |            |                   |  |  |  |  |
|                                                       |                 | Ⅰ 교육신청방법                                                                  | Total:0 Page:1/1           |                      |                     |            | শ্রিম 🗸 গন্থ      |  |  |  |  |
|                                                       |                 |                                                                           | 접수번호                       | 교육구분                 | 희망일                 | 작성일        | 진행현황              |  |  |  |  |
|                                                       |                 |                                                                           | 1131                       | INDER SAULT VIGOLA   | « « <b>1</b> > »    | 2020-11-20 | - 594             |  |  |  |  |
|                                                       |                 | 교육신황                                                                      |                            |                      |                     |            |                   |  |  |  |  |
|                                                       |                 | · 교육학당일 최소 24                                                             |                            |                      |                     |            |                   |  |  |  |  |

**교육이 확정**되면, 교육을 신청한 기관(단체)으로 통계청 직원이 직접 찾아가 KOSIS 활용방법에 대해 교육을 해드립니다.

KOSIS가 뭔지, KOSIS에서는 어떤 내용이 있는지, 통계자료는 어떻게 검색하는지, 통 계표를 더 효율적으로 활용하는 방법이 무엇인지 알려드립니다.

교육내용, 교육장소 등에 대한 자세한 사항은 '교육안내'를 참고하시기 바랍니다.

## Q10. 회원가입 시 혜택은 무엇이 있나요?

[1번] 국가통계포털 사이트 회원 가입 시 다음과 같은 혜택을 제공하고 있습니다.

1) 통계표 스크랩 등 각 개인의 성향에 맞게 사이트를 이용할 수 있습니다.

- 2) 회원으로 가입하면 찾아가는 KOSIS (KOSIS 이용교육) 교육신청이 가능합니다.
- 3) KOSIS(국가통계포털), MDIS(마이크로데이터시스템), SGIS(통계지리정보서비스), e-나라지표, SDC(통계센터)를 하나의 아이디로 이용하실 수 있습니다.

<u> 회원가입 바로가기</u>

# Q11. 회원을 탈퇴하려면 어떻게 하나요?

머이 이상 국가통계포털 사이트의 이용을 원하지 않는 회원님의 경우, 로그인하신
 후, "<u>마이페이지 →회원탈퇴</u>"에서 회원탈퇴를 하시면 됩니다.